## **SABIAS QUE...**

PODES PESQUISAR ONLINE PELO ACERVO DA BIBLIOTECA?

Torna-te autónomo nas tuas pesquisas e descobre o que a biblioteca tem para oferecer. Pesquisa por assunto, título e/ou autor.

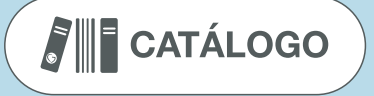

O ACESSO À PESQUISA NO CATÁLOGO É LIVRE E NÃO NECESSITA DE CREDENCIAIS?

Basta aceder a http://biblio.enfermagem.pt:8100/ ou através do botão "catálogo" que está na página principal do site da ESSSM.

# COMO PESQUISAR...

### **PESQUISA SIMPLES**

Pesquisa por autor, título ou assunto.

| Catálogo     |        | Pesquisa avançada   Pesquisa de Autoridades   Nuvem de etiquetas   Sugestões de aquisição |  |           |  |
|--------------|--------|-------------------------------------------------------------------------------------------|--|-----------|--|
| 🗸 Geral 🛛 🕄  |        | Todas as bibliotecas                                                                      |  | PESQUISAR |  |
| Titulo       |        |                                                                                           |  |           |  |
| Autor        |        |                                                                                           |  |           |  |
| ISBN         |        |                                                                                           |  |           |  |
| ISSN         |        |                                                                                           |  |           |  |
| Série        |        | WONG                                                                                      |  |           |  |
| Cota S       |        | Fundamentos de                                                                            |  |           |  |
| Urganizações | Imagem | ENFERMAGEM PEDIÁTRICA                                                                     |  | Imagem    |  |
| A.           |        |                                                                                           |  |           |  |
|              |        | Artific participant and the                                                               |  |           |  |

NOTA: O campo de pesquisa predefinido é o campo "Geral" que efetua pesquisa em qualquer um dos campos. Se este guia lhe foi útil, cumpriu a sua missão!

### **BOAS PESQUISAS** E BOAS LEITURAS!

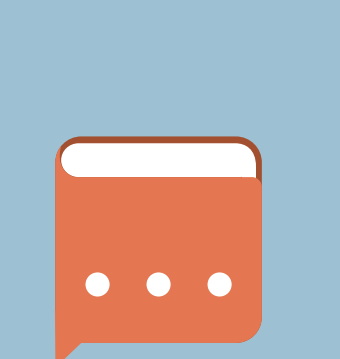

### EM CASO DE DÚVIDAS NÃO HESITE!

biblioteca@santamariasaude.pt

**SIGA-NOS!** 

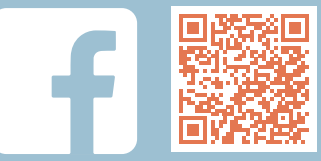

facebook.com/sdibsantamariasaude.pt/

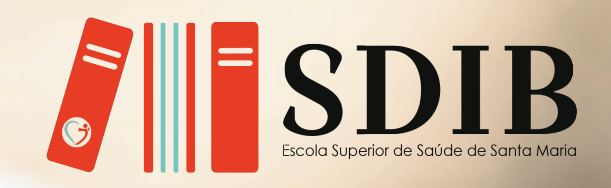

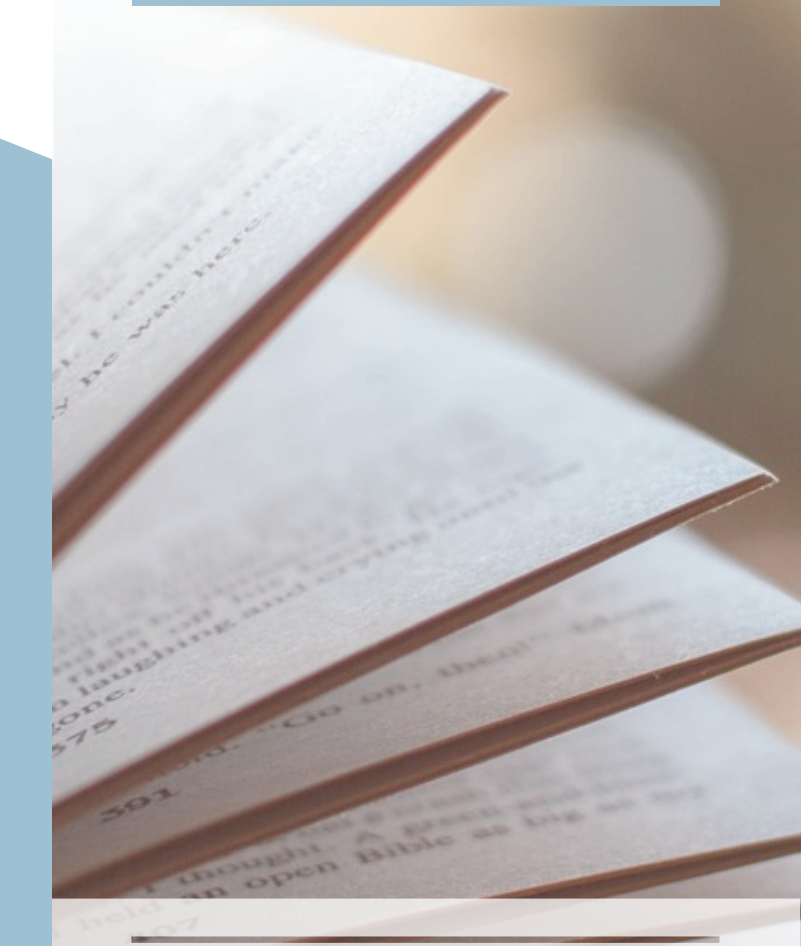

# GUIA DE EMPRÉSTIMO

### **PESQUISA AVANÇADA**

Permite pesquisar um ou vários termos de pesquisa combinando vários campos de pesquisa (palavras-chave, título, autor, assunto, editor), através do uso de operadores booleanos (E (AND), OU (OR) e NÃO (NOT).

#### PERMITE AINDA LIMITAR A PESQUISA POR:

- Tipo de documento (livro, revista, artigo, dicionários,

enciclopédias)

- Intervalo de data de publicação
- Idioma
- Localização e disponibilidade

## **RESULTADOS DA PESQUISA**

Através da lista de resultados é possível aceder ao registo completo do exemplar para consultar informação sobre:

-A cota (etiqueta presente na lombada do exemplar e que permite localizar o livro na estante);

- O estado do exemplar (disponível, acesso restrito, emprestado);

- A data de devolução e o número de reservas.

## A TUA CONTA PESSOAL...

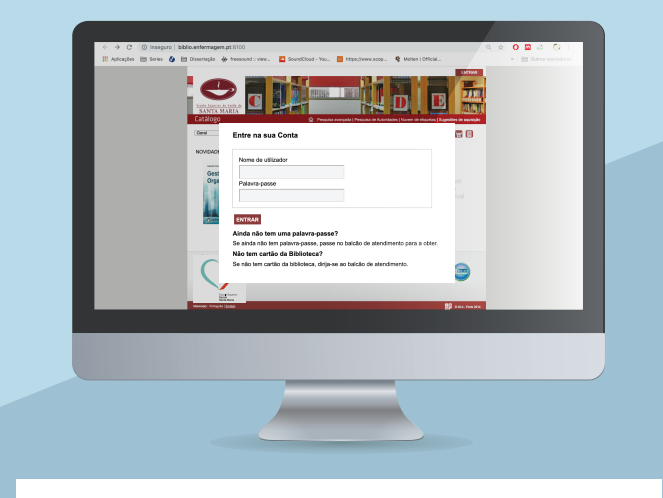

**NOTA:** Se ainda não sabe as suas credenciais peça no balcão de atendimento da Biblioteca.

Na sua área de utilizador pode efetuar e cancelar reservas de livros; consultar os empréstimos e as penalizações, os dados pessoais, o histórico das pesquisas e dos empréstimos; criar e consultar as listas temáticas e ainda sugerir novas aquisições.

## **RESERVA DE LIVROS**

No balcão de atendimento da sua biblioteca, por telefone, por correio eletrónico (biblioteca@santama-riasaude.pt) ou ainda através do catálogo online:

1.º Aceda à sua conta pessoal na opção "Entrar" (canto superior direito);

2.º Insira os dados: "Nome de utilizador (Nº de Estudante)" e a palavra-passe;

3.º Efetue a pesquisa da obra pretendida;

4.º Assinale a opção "reservar" e confirme a reserva.

# EMPRÉSTIMO DOMICILIÁRIO

Podem ser requisitadas para empréstimo domiciliário todas as obras em acesso livre na Biblioteca à exceção de:

- Publicações Periódicas (Revistas)
- Monografias assinaladas com um ponto vermelho

| CATEGORIA               | TIPO DE<br>DOCUMENTOS    | PRAZOS DE<br>EMPRÉSTIMO | N.º<br>DOC. |
|-------------------------|--------------------------|-------------------------|-------------|
| Estud. Licenciatura     |                          |                         |             |
| Estud. CTeSP            | Monografias 5 dias úteis |                         | 3           |
| Alumni                  |                          |                         |             |
| Parceiros               | Material Não-Livro       | 5 dias úteis            | 2           |
| Utilizadores Externos   |                          |                         |             |
| Estud. Pós-Licenciatura | Monografias              | 7 dias úteis            | 3           |
| e Pós-Graduação         | Material Não-Livro       | 5 dias úteis            | 2           |
| Estud. Mestrado         | Monografias              | 15 dias úteis           | 5           |
| Docente                 | Material Não-Livro       | 10 dias úteis           | 2           |

# **RENOVAÇÃO**

A renovação de empréstimo pode ser realizada presencialmente, via telefone e/ou correio eletrónico, por um prazo igual ao do empréstimo anterior à exceto nos seguintes casos:

- Se os documentos estiverem fora do prazo estabelecido;

- Se os documentos estiverem reservados por outro leitor;